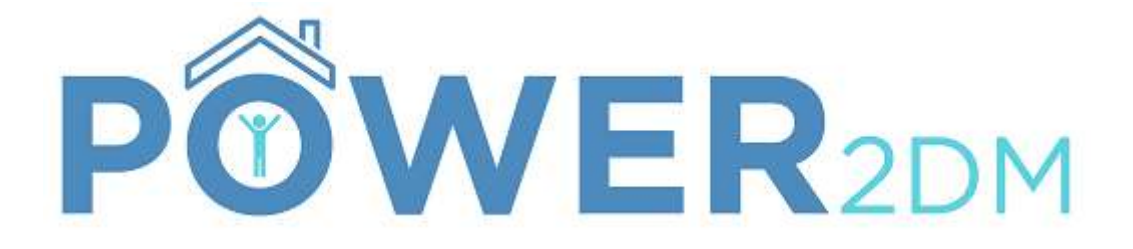

# APLICACIÓN PARA EL PACIENTE

**MANUAL DE USUARIO** 

Projekt-Kürzel: Projekt-Name:

Projekt-Kennzeichen: Página Web: Dokument-Erstelldatum: POWER2DM

"Predictive model-based decision support for diabetes patient empowerment" H2020-PHC-689444 http://www.power2dm.eu/ 2017-12-10

# Índice

| 1.  | Intro | oducción3                                       |
|-----|-------|-------------------------------------------------|
| 2.  | Acce  | eso al portal del paciente 4                    |
| 3.  | Pági  | ina principal5                                  |
| 4.  | Plar  | n de tratamiento                                |
| 5.  | Plar  | n de acción                                     |
| 5   | .1.   | Objetivos                                       |
| 5   | .2.   | Calendario9                                     |
|     | Aña   | dir una actividad11                             |
| 5   | .3.   | Revisión13                                      |
|     | Con   | nenzando la revisión y el rendimiento general13 |
|     | Info  | rmación de la actividad13                       |
|     | Info  | rmación diaria                                  |
|     | Info  | rmación de objetivos14                          |
|     | Grá   | ficos16                                         |
| 5   | .4.   | Gráficos17                                      |
| 5   | .5.   | Recarga de batería18                            |
| 5   | .6.   | Brújula emocional                               |
| 5.7 | C     | Consejos de relajación                          |
| 6.  | Diar  | ios                                             |
|     | Agre  | egar una nueva entrada de diario 26             |
| 7.  | Info  | rmación ("?")                                   |
| 7   | .1.   | EMPOWER Material de Información                 |
| 7   | .2.   | Manuel de Usuario                               |
| 8.  | Орс   | iones de Usuario                                |
| 8   | .1.   | Perfil                                          |
| 8   | .2.   | Ajustes                                         |
| 8   | .3.   | Terminar sesión                                 |

# 1. Introducción

**POWER2DM** (Predictive model-based decision support for diabetes patient empowerment) es un proyecto de Horizonte 2020 financiado por la UE (ref. H2020-PHC-689444). El objetivo principal de POWER2DM es desarrollar y validar un sistema de autogestión personalizado para pacientes con diabetes tipo 1 y tipo 2 que combine e integre:

- Un sistema de apoyo a la decisión basado en los principales modelos predictivos personalizados europeos para la diabetes interconectados con modelos predictivos digitales,
- 2. Un entrenador electrónico basado en diferentes pautas de comportamiento y
- 3. Procesamiento e interpretación de datos personales en tiempo real.

Se puede encontrar más información en el sitio web de POWER2DM (http://www.power2dm.eu/about/)

Este manual de usuario explica la aplicación para pacientes del POWER2DM, el denominado Motor de Planes de Acción.

El motor de planes de acción guía al usuario a través del proceso de su diabetes, proponiendo objetivos basados en los planes y objetivos de tratamiento de los médicos y planificando actividades basadas en estos objetivos. Con los datos grabados de la web o en la aplicación móvil, el motor de planes de acción le aportará comentarios sobre cuáles objetivos y actividades ha cumplido, y recomendará distintas intervenciones para ayudarle a lograrlos.

# 2. Acceso al portal del paciente

El portal del paciente maneja datos personales y médicos altamente confidenciales. Por ello, el procedimiento para iniciar sesión protege sus datos del acceso no autorizado. Tanto el nombre de usuario como la contraseña se proporcionan al paciente durante el registro del mismo. Dependiendo de la versión de POWER2DM utilizada, ya sea en los Países Bajos o en España, la página de inicio de sesión puede diferir ligeramente.

|                            | POWE  |
|----------------------------|-------|
| grese a su Cuenta          |       |
| Nombre de Usuario          |       |
| Contraseña                 |       |
| INICIAR S                  | ESIÓN |
| Se te Olvidó tu Contraseña |       |

Tanto el nombre de usuario como la contraseña se proporcionan durante el registro del paciente / cuidador o, dependiendo de la integración con el sistema PHR existente, se obtienen desde el sistema externo.

Después de un acceso satisfactorio, serás redirigido a la pantalla principal de POWER2DM.

Figura 1: Página de acceso

# 3. Página principal

Después del inicio de sesión, será redirigido a la página de inicio de POWER2DM.

En el área superior de la pantalla, encontrará la barra de menú. En los distintas pestañas de esta barra estarán disponibles todas las funciones, como se muestra en la Figura 2.

|                                                            | Metas     G Metas     Calendario     Revisión                               | Comentario Comida Diario de objetivos alcanzado:                                                                                                  | P2DM - FCQ - Español<br>P2DM - DFISQ - Español<br>P2DM - DFISQ - Español<br>P2DM - DEPSR - Español  | <ul> <li>G4003 →</li> <li>Perfil</li> <li>Ajustes</li> </ul> |
|------------------------------------------------------------|-----------------------------------------------------------------------------|----------------------------------------------------------------------------------------------------|----------------------------------------------------------------------------------------------------|--------------------------------------------------------------|
| Actuación global<br>Sin datos                              | Gráficos<br>Recarga de batería<br>Brújula emocional<br>Consejos de relación | Gráficos E Domir<br>Gráficos E Domir<br>Recarga de batería A Ejercicio<br>Brújula emocional<br>Éstrés<br>Consejos de relación 🌖 Giucosa en sangre | P2DM - PHO9 - Español<br>P2DM - Clarke - Espanol<br>P2DM - PAID - Español<br>P2DM - HFSII - Espanol | Desconectarse                                                |
| Próximas actividades<br>Actividades semanales<br>Sin datos | K K Hoy Ir a                                                                | Peso Presión arterial Problema                                                                                                    |                                                                                                    |                                                              |

Los distintos elementos de la barra de menú son los siguientes:

- Plan de tratamiento: le muestra los objetivos personales de tratamiento y las actividades propuestas por su médico. El plan de tratamiento no se puede editar; los activos (resaltados en azul) se pueden adoptar como sus objetivos. Sus objetivos de autocontrol son la base para planificar las actividades, las cuales se pueden programar y mostrar en su calendario.
- Plan de acción: le permite revisar y especificar sus objetivos personales, generalmente según el plan de tratamiento del médico, abre su calendario con sus actividades, le ofrece una revisión de las actividades anteriores y le da acceso a los gráficos. Además, contiene dos herramientas, la recarga de batería y los consejos de relajación.
- Diario: recopila y revisa sus datos.
- ?: Proporciona información adicional con respecto a la diabetes y sus implicaciones e incluye este manual del usuario
- <nombre de usuario>: incluye el perfil de usuario, la configuración del motor del plan de acción y el botón para cerrar sesión

El logotipo de POWER2DM (Figura 3) dentro de la barra de menú abre la pantalla de inicio nuevamente. La página de inicio incluye una visión general de sus datos más importantes de la semana. Todos ellos están codificados por colores usando el siguiente patrón:

- Verde: todo está completo / bien
- Naranja Algo está en progreso en este momento
- Rojo Algo está incompleto / mal
- Gris: Actividades planificadas en un futuro / información adicional

Los elementos que se mostrarán en su panel se pueden modificar en la configuración (ver sección 8.2). La Figura 3 ofrece una descripción general de los elementos del panel:

- Pestaña de selección de tiempo: permite ver diferentes actividades en función del periodo de tiempo seleccionado (se muestra en la esquina superior derecha)
- Rendimiento general de la semana actual
- Próximas actividades: enumera los eventos actuales y futuros de hoy y de mañana. El usuario puede ingresar resultados de eventos incompletos haciendo clic en la actividad correspondiente.
- Gráficos: el usuario puede mostrar un gráfico de la semana anterior seleccionando un tipo de gráfico.

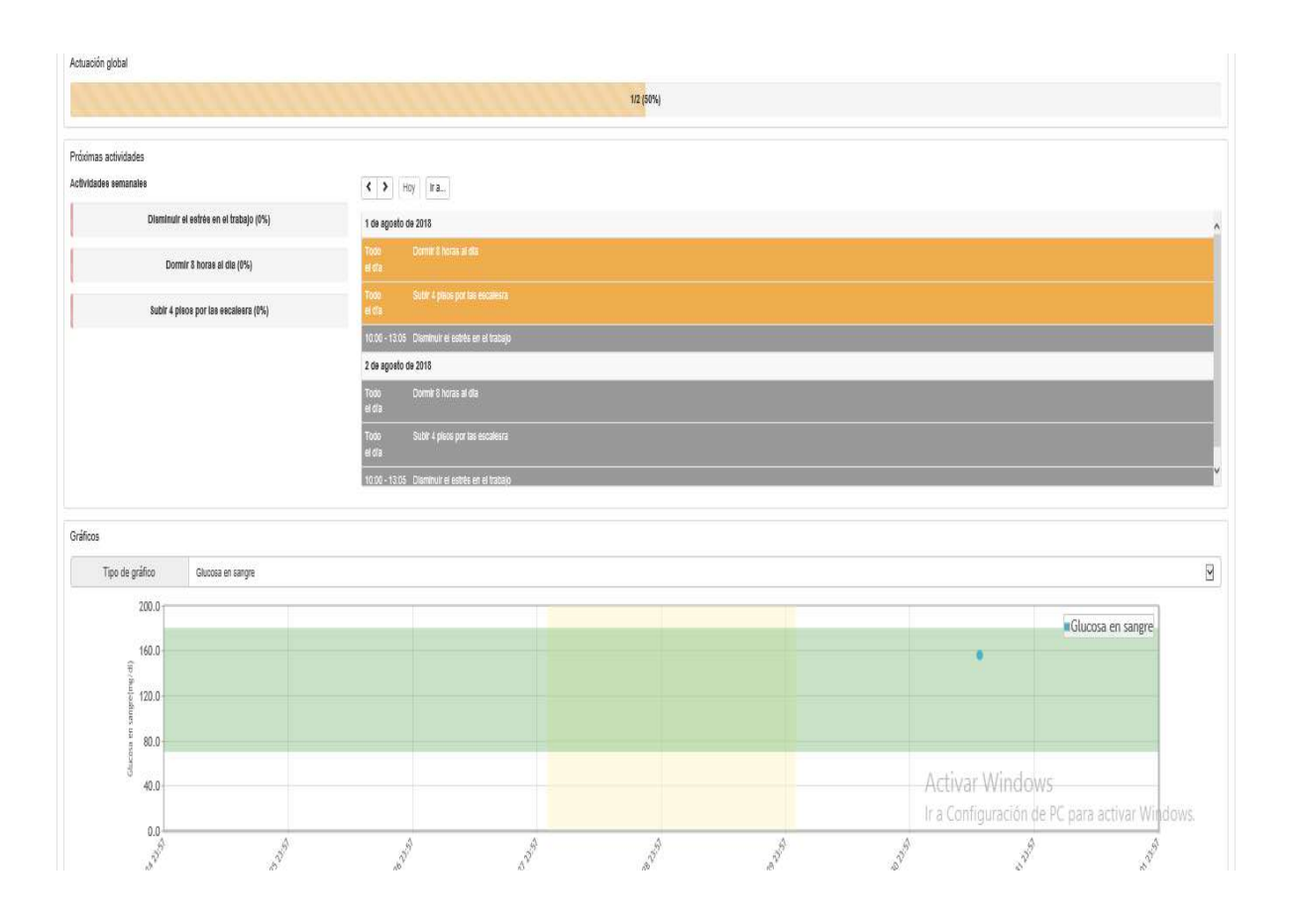

Figure 3: Vista de la página principal

# 4. Plan de tratamiento

Este menú enumera el plan de tratamiento personal del paciente ordenado por su médico (Figura 4). El plan de tratamiento consiste en uno o más objetivos de tratamiento. Un objetivo de tratamiento puede a su vez incluir una o más actividades de tratamiento sugeridas por su médico para ayudarle a alcanzar su objetivo. La fecha de inicio y la fecha objetivo indican el período válido para una objetivo. El valor objetivo indica lo que el objetivo de tratamiento pretende lograr.

| PÔWEI                             |                                      | Plan de tratamiento                               | 📄 Plan de acción 👻 📄 Diario 👻 🛓                                        | Cuestionario -                                                        | <b>6</b> 64003    |
|-----------------------------------|--------------------------------------|---------------------------------------------------|------------------------------------------------------------------------|-----------------------------------------------------------------------|-------------------|
| En el plan de<br>(resaltados e    | e tratamiento se<br>en azul) se pued | encuentran los objetiv<br>en añadir a sus objetiv | ros y actividades de tratamiento personal de s<br>ros y al calendario. | u médico. El plan de tratamiento no se puede editar, pero los activos |                   |
| lan de trata<br>Fecha de<br>nicio | Fecha<br>objetivo                    | Fecha valor                                       | Objetivo de tratamiento                                                | Actividades de tratamiento                                            | Ordenado          |
| 2018-07-12                        | 2018-07-19                           | Carbohydrates                                     | Anotar el consumo de hidratos de<br>carbono en la cena                 |                                                                       | Javier<br>Delgado |
|                                   | 2018-07-19                           | BGM Adherence                                     | medir la glucosa después de las comidas                                | -                                                                     | Javier            |
| 2018-07-12                        |                                      |                                                   |                                                                        |                                                                       | Delgado           |

Figure 4: Plan de tratamiento

Para adoptar un objetivo de tratamiento como uno de sus objetivos personales o para programar una actividad de tratamiento en su calendario, simplemente haga clic en el objetivo. Luego puede adaptarlo a su gusto agregando una descripción más detallada del objetivo o adaptando el cronograma de la actividad. Tras hacer esto, las actividades programadas aparecerán en el calendario.

# 5. Plan de acción

El menú del plan de acción le permite enumerar, evaluar, editar y revisar la información personal relevante. Esto incluye la gestión de los objetivos definidos, la gestión de las actividades planificadas (para alcanzar los objetivos definidos), la revisión de sus actividades y los gráficos. Además, este elemento de menú incluye dos herramientas, la recarga de energía y el editor de los consejos de relajación.

### 5.1. Objetivos

En ocasiones, los objetivos de tratamiento de los proveedores de atención médica son más generales, p. ej. "Practica deporte" o "reduce peso". Para lograr estos objetivos de tratamiento, el portal del paciente POWER2DM le permite definir objetivos individuales adaptados a sus requisitos y necesidades específicas, p. ej. " correr 10 km a la semana". Para finalmente lograr su objetivo personal, más adelante puede asignar actividades a sus objetivos personales.

| OWER                                         | 2DM 🛱 Plan                                | a de tratamiento                                                                          | 😰 Diario 👻 🛗 Cuestionario 🗸                                                     |                                                 | <b>6</b> 4003 - |
|----------------------------------------------|-------------------------------------------|-------------------------------------------------------------------------------------------|---------------------------------------------------------------------------------|-------------------------------------------------|-----------------|
| Algunos objet<br>específicos y               | tivos en el tratamie<br>adaptados a su es | ento de su médico podrían ser más genera<br>stilo de vida (por ejemplo, 'correr 10 km a l | ales (por ejemplo, 'reducir peso'). Para llevarlas a cabo, puer<br>la semana'). | de establecer objetivos persona                 | iles más 🛛 🗙    |
| /letas                                       |                                           |                                                                                           |                                                                                 |                                                 |                 |
|                                              |                                           |                                                                                           |                                                                                 |                                                 |                 |
| + Añadir                                     |                                           |                                                                                           |                                                                                 |                                                 |                 |
| + Añadir<br>Fecha de<br>inicio               | Fecha<br>objetivo                         | Objetivo                                                                                  | Objetivos de tratamiento relacionados                                           | Descripción                                     | Motivación      |
| + Añadir<br>Fecha de<br>inicio<br>2018-07-31 | Fecha<br>objetivo<br>2018-08-14           | Objetivo<br>Caminar 4 días a la semana 40<br>minutos                                      | Objetivos de tratamiento relacionados                                           | Descripción<br>-Caminar sin parar 40<br>minutos | Motivación      |

#### Figura 5: Objetivos personales

Primero, se enumeran todos sus objetivos guardados:

- Fecha de inicio y fecha objetivo: indica el período de su objetivo
- Objetivo: describe el objetivo en sí mismo
- Objetivo de tratamiento relacionado: se refiere al objetivo de tratamiento relacionado especificado por su medico
- Descripción: incluye una descripción más detallada de su objetivo.
- Motivación: anote qué lo motiva a cumplir este objetivo (por ejemplo, ideas motivadoras o para cuando finalmente haya alcanzado su objetivo).

Al usar el botón "+ Agregar", se pueden agregar nuevos objetivos. Al hacer clic en los objetivos existentes, puede editarlos o eliminarlos.

## 5.2. Calendario

El objetivo del calendario es doble: sirve para la planificación de actividades que ayudan a alcanzar los objetivos definidos anteriormente y, si se lleva a cabo la planificación de actividades, ofrece una descripción general de las actividades ya planificadas.

En la aplicación de calendario aparecen todas las actividades planificadas (Figura 6). La semana puede ajustarse usando las flechas de navegación. Se pueden agregar nuevas actividades seleccionando el botón "+ Agregar" o haciendo clic en un espacio vacío para el calendario. Las actividades existentes se pueden editar / eliminar eligiendo la actividad correspondiente en el lado izquierdo del calendario.

| lendario                              |                |                |                   |                                               |                                               |                                               |                    |                  |
|---------------------------------------|----------------|----------------|-------------------|-----------------------------------------------|-----------------------------------------------|-----------------------------------------------|--------------------|------------------|
| Ichiduno                              |                |                |                   |                                               |                                               |                                               |                    |                  |
| Añadir                                |                |                |                   |                                               | Completado                                    | En progreso                                   | incompleto En el f | uturo Observació |
| tividades semanales                   |                | Hoy Ira        | 2018              | Riulio 30 -                                   | adosto 0                                      | 5 Semana                                      | Visión de coniur   | nto Lista 2 día  |
|                                       |                |                | 2010              | julio oo                                      | agosto o                                      | Comana                                        | vision do conju    |                  |
| isminuir el estrés en el trabajo (0%) |                | lu, 2018-07-30 | ma, 2018-07-31    | mi, 2018-08-01                                | ju, 2018-08-02                                | vi, 2018-08-03                                | sá, 2018-08-04     | do, 2018-08-05   |
|                                       | Todo           |                | Dormir 8 horas a  | Dormir 8 horas a                              | Dormir 8 horas a                              | Dormir 8 horas a                              | Dormir 8 horas a   | Dormir 8 horas a |
| Dormir 8 horas al dia (0%)            | el día         |                | Subir 4 pisos por | Subir 4 pisos por                             | Subir 4 pisos por                             | Subir 4 pisos por                             |                    |                  |
|                                       | 08:00          |                |                   |                                               |                                               |                                               |                    |                  |
|                                       |                |                |                   |                                               |                                               |                                               |                    |                  |
| ubir 4 pisos por las escalesra (0%)   |                |                |                   |                                               |                                               |                                               |                    |                  |
| ubir 4 pisos por las escalesra (0%)   | 09:00          |                |                   |                                               |                                               |                                               |                    |                  |
| ubir 4 pisos por las escalesra (0%)   | 09:00          |                |                   | 10.00 - 13.05                                 | 10.00 - 13.05                                 | 10:00 - 13:05                                 |                    |                  |
| Subir 4 pisos por las escalesra (0%)  | 09:00          |                |                   | 10:00 - 13:05                                 | 10.00 - 13:05                                 | 10:00 - 13:05                                 |                    |                  |
| Subir 4 pisos por las escalesra (0%)  | 09:00<br>10:00 |                |                   | 10.00 - 13:05<br>Disminuir el<br>estrés en el | 10:00 - 13:05<br>Disminuir el<br>estrés en el | 10:00 - 13:05<br>Disminuir el<br>estrés en el | r Windows          |                  |

Figura 6: Aplicación de calendario

La escala de colores de la parte superior derecha representan diferentes estados de una actividad:

- Completado (verde) actividades realizadas de manera efectiva
- En progreso (amarillo) actividades que se están llevando a cabo actualmente
- Incompleto (rojo) actividades planificadas pero no realizadas
- En el futuro (gris) actividades futuras
- Observaciones (azul): observaciones adicionales registradas en un diario

Puede habilitar y deshabilitar estos estados haciendo clic en el botón apropiado.

Al hacer clic en un evento del calendario, puede insertar datos (por ejemplo, sus valores de glucosa en sangre) para completar una actividad para esa hora programada. Cuando se complete, el color de la actividad cambiará de, por ejemplo, rojo a verde.

Las actividades almacenadas pueden mostrarse en diferentes vistas:

- Semana: vista clásica de calendario (Figura 7)
- Descripción general: presenta una descripción general de todas las actividades para cada día de la semana (Figura 6)
- Lista: Prestenta una vista de lista de todas las actividades de la semana seleccionada.
- 2 días: presenta una descripción general de dos días (hoy y mañana)

| El calendario sirve como una herramienta o<br>objetivo de '10 km corriendo cada semana' | de planificación de ac<br>en cinco partes para | tividades y horarios<br>hacer ejercicio los | que le ayuden a ale<br>días de trabajo. | canzar objetivos esj | pecíficos definidos. I | <sup>D</sup> or ejemplo, puede     | dividir su 🛛 🗶   |
|-----------------------------------------------------------------------------------------|------------------------------------------------|---------------------------------------------|-----------------------------------------|----------------------|------------------------|------------------------------------|------------------|
| Calendario                                                                              |                                                |                                             |                                         |                      |                        |                                    |                  |
| + Añadir                                                                                |                                                |                                             |                                         | Completa             | do En progreso         | Incompleto En el fu                | turo Observación |
| Actividades semanales                                                                   | K N Hoy                                        | Ir a 20                                     | )18 julio 30                            | – agosto             | 05 Semana              | Visión de conjun                   | to Lista 2 días  |
| Disminuir el estrés en el trabajo (0%)                                                  | lu, 2018-07-30                                 | ma, 2018-07-31                              | mi, 2018-08-01                          | ju, 2018-08-02       | vi, 2018-08-03         | sá, 2018-08-04                     | do, 2018-08-05   |
| Dormir 8 horas al día (0%)                                                              |                                                | Subir 4 pisos por l                         | Subir 4 pisos por l                     | Subir 4 pisos por    | Subir 4 pisos por l    | Dormir 8 horas ar                  | Dormir 8 noras a |
| Subir 4 pisos por las escalesra (0%)                                                    |                                                |                                             | 10.00 Disminun er                       | 10.00 Disminun er    | 10.00 Disminuli er     |                                    |                  |
|                                                                                         |                                                |                                             |                                         |                      |                        |                                    |                  |
|                                                                                         |                                                |                                             |                                         |                      | Activa<br>Ir a Con     | r Windows<br>figuración de PC para |                  |

Figura 7: Vista clásica de calendario (Semana)

#### Añadir una actividad

Al hacer clic en "+ Agregar" o en una entrada en la columna izquierda "Actividades semanales", se abre una ventana para administrar actividades (Figura 8). Puede agregar nuevas entradas o editar o eliminar las entradas anteriores. Los campos requeridos para añadir datos están marcados con "\*", agregar o editar una actividad debe ser confirmada con "Guardar", una eliminación con "Eliminar".

| vidad                  |                                       |                  |
|------------------------|---------------------------------------|------------------|
| Fecha de inicio *      | 2018-07-30                            |                  |
| Fecha objetivo *       | 2018-08-05                            |                  |
| Actividad *            | Correr                                |                  |
| Categoría *            | Ejercicio                             | ~                |
| Subcategoría *         | Correr                                | ~                |
| Objetivos relacionados | Caminar 4 días a la semana 40 minutos |                  |
| Descripción            | Correr 2                              |                  |
| Recordatorio           | Apagado                               | ~                |
| Programar *            | + Añadir calendario                   |                  |
|                        | A DUITAL                              |                  |
| mpo obligatorio        |                                       | Cancelar Guardar |

| Programar           | x                                              |
|---------------------|------------------------------------------------|
| Todo el día *       | Sí No                                          |
| Días de la semana * | Lu Ma Mi Ju Vi Sa Do<br>Días laborables Diario |
| De *                |                                                |
| A *                 |                                                |
| * Campo obligatorio | Cancelar Guardar                               |

#### Figura 8: Añadir una actividad

El cronograma relacionado con la actividad se encuentra en una ventana separada. Haga clic en "+ Agregar programa" o en una entrada de tabla que pone "Programar" para abrir la ventana (Figura 9) en la que puede agregar nuevas entradas, editar o eliminar las que no quiera. Los campos requeridos para la entrada están marcados con "\*", y agregar o editar se debe confirmar con "Guardar", eliminación con "Eliminar". Tenga en cuenta que debe incluir un horario para guardar una actividad.

| Programar           |                                                |
|---------------------|------------------------------------------------|
| Todo el día *       | Sí No                                          |
| Días de la semana * | Lu Ma Mi Ju Vi Sa Do<br>Días laborables Diario |
| De *                | 11:14                                          |
| A *                 | 14:19                                          |
| * Campo obligatorio | Cancelar 🗸 Guardar                             |

Figura 9: Programando una actividad

### 5.3. Revisión

La revisión le proporciona comentarios completos sobre su plan y debe revisarse regularmente; al menos una vez a la semana. La revisión tiene como objetivo examinar las actividades pasadas con el fin de evaluar su progreso y cuánto éxito está teniendo en su programa. Abarca su rendimiento general, comentarios sobre las diferentes categorías de actividades, comentarios sobre datos adicionales de sus diarios y comentarios sobre cada objetivo. Puede recibir consejos específicos en cada punto.

#### Comenzando la revisión y el rendimiento general

En la esquina superior derecha puede seleccionar el periodo de revisión (Figura 10). El período predeterminado es la semana pasada, sin embargo, también es posible seleccionar períodos más largos (por ejemplo, el último mes). Antes de realizar la revisión, debe verificar que ha registrado todos los datos para el período de revisión. Por este motivo, haga clic en el botón "Mostrar / ocultar calendario" y complete las entradas olvidadas. El rendimiento general le indica qué porcentaje de éxito tiene en relación a sus actividades planificadas dentro del período seleccionado.

| La revisión tiene como fin evaluar sus actividades pasa<br>puede usarse para añadir entradas diarias que pueda t | das y cômo, satisfactoriamente, ha conseguido sus metas objet<br>aber perdido. | ivos personales. Además, proporciona consejos sobre cômo mejorar en ciertas áreas. El calendario incorporado arriba |
|----------------------------------------------------------------------------------------------------|--------------------------------------------------------------------------------|----------------------------------------------------------------------------------------------------|
| evisión                                                                                                    |                                                                                | O Semana                                                                                                    |
| )18-07-24 - 2018-07-30                                                                                           |                                                                                |                                                                                                    |
| Monstrar/ocultar calendario                                                                                      |                                                                                |                                                                                                    |
| Calendario                                                                                                    |                                                                                |                                                                                                    |
| + Añadir                                                                                                    |                                                                                | Completado En progreso Incompleto En el futuro Observación                                                          |
| Actividades semanales                                                                                            |                                                                                | 2018 julio 20 ogosto 05                                                                                             |
| Disminuir el estrés en el trabajo (0%)                                                                           | Ноу па                                                                         | 2018 Julio 30 – agosio 05                                                                                           |
|                                                                                                    | lunes                                                                          | 30 de julio de 201                                                                                                  |
| Dormir 8 horas al día (0%)                                                                                       | Todo Dormir 8 horas al día<br>el día                                           |                                                                                                    |
| Subir 4 pisos por las escalesra (0%)                                                                             | Todo Subir 4 pisos por las escalesra el día                                    |                                                                                                    |
|                                                                                                    | 10:00 - 13:05 Disminuir el estrés en el trabajo                                |                                                                                                    |
|                                                                                                    | martes                                                                         | Ir a Configuración de PC para actil de julio de 201                                                                 |
|                                                                                                    | 10:00 - 13:05 Disminuir el estrés en el trabajo                                |                                                                                                    |

Figura 10: Revisión – calendario y rendimiendo general

#### Información de la actividad

A continuación, el sistema le proporciona información sobre el porcentaje de éxito con el que ha completado sus actividades planificadas en función de cada categoría (Figura 11). La columna "Rendimiento" describe el porcentaje realizado (por ejemplo, 43%) e indica el número de actividades completadas (por ejemplo, "3/7" significa que se completaron 3 actividades de 7 programadas). La columna "Consejos" reconoce su progreso y le da algunas recomendaciones para mejorar su autocontrol de la diabetes.

|                                                   |                                                       | 1/2 (50%)                               |                                                                                                    |
|---------------------------------------------------|-------------------------------------------------------|-----------------------------------------|----------------------------------------------------------------------------------------------------|
| <b>Consejos</b><br>,Podría ser que el objetivo qu | e ha establecido no sea realista en la vida cotidiana | a? Reduzca su objetivo, jpero continúe! |                                                                                                    |
| Comentarios sobre la activ                        | idad                                                  |                                         |                                                                                                    |
| Categoría                                         | Rendimiento                                           | Actividades relacionadas                | Consejos                                                                                                    |
| Ejercicio                                         | 0/2 (0%)                                              | Subir 4 pisos por las escalesra         | ¿Se siente adecuadamente informado<br>sobre la diabetes y sus efectos? Si es as<br>jeso es importante y realmente bueno! Si<br>no, puede echar un vistazo al siguiente<br>material de información. Muchas<br>personas con diabetes subestiman el<br>efecto que tienen sobre ellas, o sienten<br>que no deberían quejarse al respecto. |

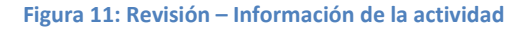

#### Información diaria

El menú de revisión también le proporciona comentarios (consejos) sobre los datos adicionales que registra en sus diarios (consulte la sección 6 para ver diarios).

| Feedback diario |          |
|-----------------|----------|
| Categoría       | Consejos |
| Sin datos       |          |
|                 |          |

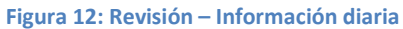

#### Información de objetivos

Por lo general, las actividades están asociadas a objetivos personales. Esta pantalla (Figura 13) le presenta una descripción general de cuál es el porcentaje de éxito con respecto a sus objetivos marcados en el intervalo de tiempo de revisión seleccionado. Un objetivo puede estar relacionado con una o varias actividades.

La columna "Rendimiento" describe el rendimiento en porcentaje (por ejemplo, 43%) e indica el número de actividades completadas que están relacionadas con el objetivo asociado (por ejemplo, "3/7" significa que se completaron 3 actividades de 7 programadas). La columna "Consejos" reconoce su progreso y le da algunas recomendaciones para mejorar su autocontrol de la diabetes.

| Image: Second state of the second state of the second state of | <ul> <li>Diario - E Cuestionario -</li> </ul>                                                                       | <b>(9</b> 64003 -                                                                                              |
|----------------------------------------------------------------------------------------------------|----------------------------------------------------------------------------------------------------|----------------------------------------------------------------------------------------------------|
| La revisión fiene como fin evaluar sus actividades pasadas y cómo, sat<br>cómo mejorar en ciertas áreas. El calendario incorporado arriba puede                                                                                                    | isfactoriamente, ha conseguido sus metas objetivos perso<br>usarse para añadir entradas diarias que pueda haber per | onales. Además, proporciona consejos sobre                                                                     |
| evisión                                                                                                    |                                                                                                    | © Semana 💌                                                                                                    |
| 018-07-25 - 2018-07-31                                                                                                    |                                                                                                    |                                                                                                    |
| Monstrar/ocultar calendario                                                                                                    |                                                                                                    |                                                                                                    |
| Actuación global                                                                                                    |                                                                                                    |                                                                                                    |
|                                                                                                    | 1/2 (50%)                                                                                                    |                                                                                                    |
| Consejos                                                                                                    |                                                                                                    |                                                                                                    |
|                                                                                                    | Aliana O Dadoman an abiation on an anatiation                                                                       | Carrier and Anna and Anna and Anna and Anna and Anna and Anna and Anna and Anna and Anna and Anna and Anna and |

| Categoría | Rendimiento | Actividades relacionadas        | Consejos                                                                                                    |
|-----------|-------------|---------------------------------|----------------------------------------------------------------------------------------------------|
| Ejercicio | 0/2 (0%)    | Subir 4 pisos por las escalesra | Parece como si fuera difícil realizar esta<br>actividad en (#revision-periodo). Esto<br>podría haber sido solo un "día libre" o<br>"fuera de la semana". Pero quizás sienta<br>que algo le está obstaculizando la<br>monitorización de su Ejercicio. Le puede<br>ayudar discutír esto con otros. ¿Conoce<br>alguien con quien pueda compartir<br>preguntas o dificultades con respecto a l<br>supervisión de su Ejercicio? Puede ser u<br>miembro de la familia, amigo, cuidador c<br>tal vez incluso en un foro en Internet. |

Figura 13: Revisión – Información del objetivo

El botón "Identificación de problemas en los objetivos" tiene como objetivo apoyarle en caso de que tenga problemas para cumplir alguno de sus objetivos. Muestra una serie de preguntas que le ayuda a identificar mejor el problema que obstaculiza su progreso. Una vez identificado, POWER2DM le sugiere una intervención para hacer frente al problema (Figura 14).

|                                                                                                    | ×                          |
|----------------------------------------------------------------------------------------------------|----------------------------|
| ¿Ha tenido problemas con alguno de sus objetivos?                                                                                                    |                            |
|                                                                                                    | Sí                         |
| ¿Con qué objetivo tiene problemas?                                                                                                    |                            |
| Comid                                                                                                    | la / Carbohidratos         |
| ¿Reconoce alguno de los siguientes problemas?                                                                                                    |                            |
| No controlo mis carbohid                                                                                                    | ratos lo suficiente        |
| ¿Le resulta familiar alguno de estos problemas?                                                                                                    |                            |
| Me siendo frustrado contando                                                                                                    | los carbohidratos          |
| When not having reached your goal, or not having succeeded in following upon your plans, there might be many reasons and explanations. Click here if you want some general tips to increase your chances of goal progress. Click here if you want to do it later and schedule an activity. |                            |
| Volve                                                                                                    | er Cerrar<br>Activar Windo |

Figura 14: Identificación de problemas en sus objetivos

#### Gráficos

Los gráficos le proporcionan una presentación gráfica de los valores más relevantes de los distintos días. Con la ayuda de la lista de selección puede cambiar entre los tipos de gráficos disponibles. Para obtener más información, consulte la sección 5.4.

### 5.4. Gráficos

Los diferentes tipos de gráficos admiten la visualización de las observaciones registradas y la evaluación de la mejora personal, respectivamente. Para mostrar un diagrama, se requiere:

- especificar el rango de tiempo en el cuadro de selección en la esquina superior derecha y
- seleccionar el tipo de gráfico (seleccione el cuadro "Tipo de gráfico"). Las posibles

categorías son la monitorización de la glucosa, la presión arterial, el ejercicio, las comidas, el sueño, el estrés y el peso.

Si mueve el puntero del ratón sobre un punto de datos, puede ver los valores detallados. **6**4003 -🗈 Plan de tratamiento 🔹 Plan de acción + 📑 Diario + 🛔 Cuestionario + POWER2DM Gráficos Mes
 ~ Tipo de gráfico ~ 200.0 Glucosa en sangre 160.0 120.0 80.0 40.0 1018-017A-009 0.0 Astivar Windsews

Figura 15 - Graficos

### 5.5. Recarga de batería

La recarga de batería tiene como objetivo aumentar su conciencia de cómo ganar o perder su energía para administrar su salud. Se proporcionan sugerencias sobre cómo puede recargar su energía.

En el primer paso (aumentar la conciencia, vea la Figura 16), se le informa sobre las categorías de actividad donde podría perder energía y sobre las categorías de actividad que le ayudarán a recargar su batería. También puede ver un vídeo que explica la recarga de batería y estas diferentes categorías de actividad.

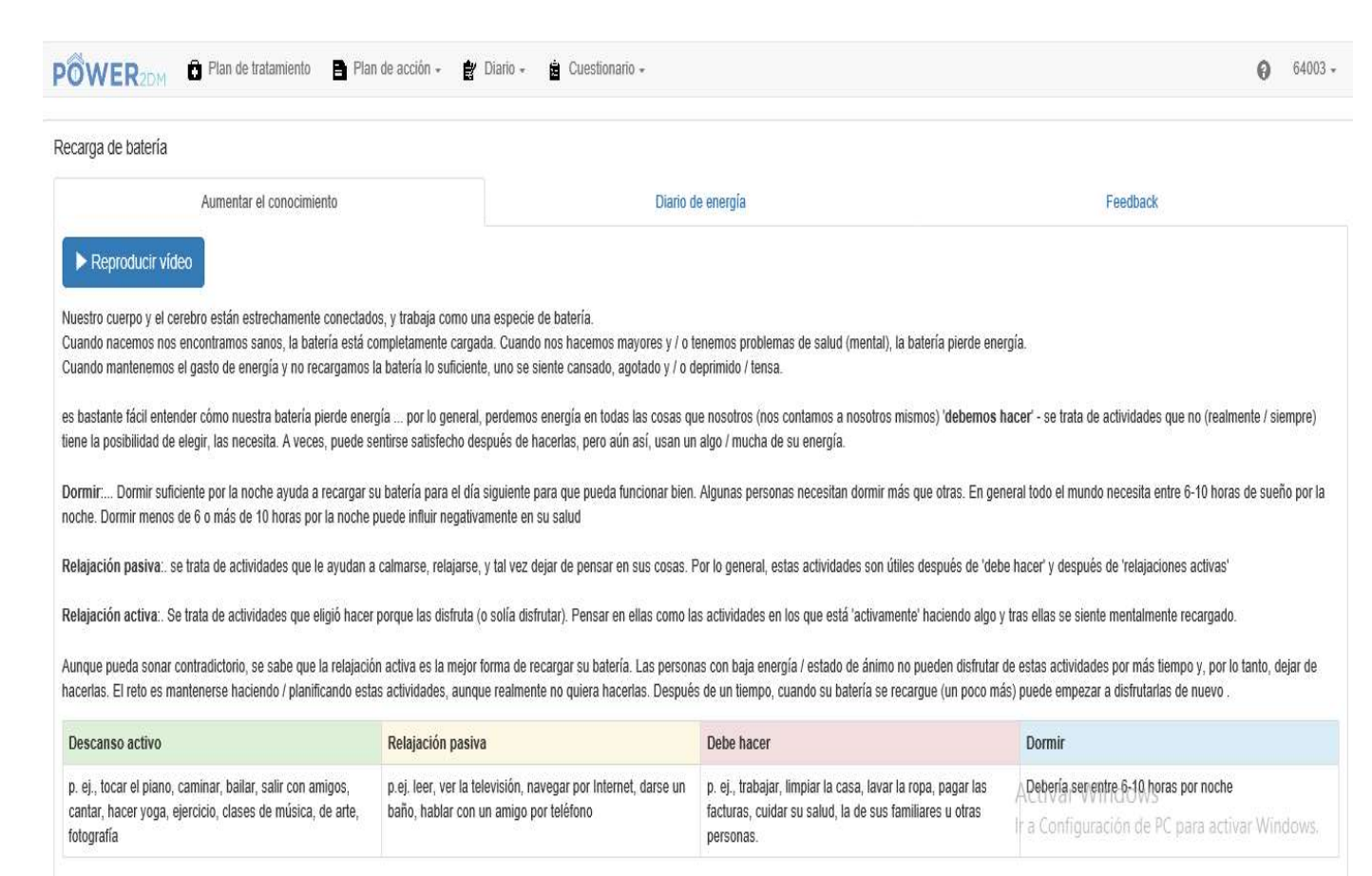

#### Figura 16: Recarga de Batería – Sensibilizar

En el siguiente paso (Diario de energía, mire Figura 17), se le pedirá que registre todas sus actividades durante los próximos 7 días y las asigne a una de la cuatro categorías, explicadas en el paso 1 (relajación activa, relajación pasiva, dormir, debe hacer estas), usando el botón de "agregar".

| carga de batería                                                                                                    |                                     |                               |                               |                               |                               |                               |
|----------------------------------------------------------------------------------------------------|-------------------------------------|-------------------------------|-------------------------------|-------------------------------|-------------------------------|-------------------------------|
| A                                                                                                    | umentar el conocimiento             |                               | Diario de energía             |                               | Fee                           | edback                        |
| rato do cubrir toda la coma                                                                                                    | na sin que hay huecos libres para o | htener resultados óntimos     |                               |                               |                               |                               |
| + Añadir Q Evalu                                                                                                    | uar Ma                              | Mi                            | lu -                          | Vi                            | Sa                            | Do                            |
| + Añadir Q Evalu                                                                                                    | uar Ma                              | Mi                            | Ju                            | Vi                            | Sa                            | Do                            |
| Añadir Q Evalu      Valu      V | Ma<br>07:15 - 08:15<br>Pasear       | MI<br>07:15 - 08:15<br>Pasear | Ju<br>07:15 - 08:15<br>Pasear | Vi<br>07:15 - 08:15<br>Pasear | Sa<br>07:15 - 08:15<br>Pasear | Do<br>07.15 - 08:15<br>Pasear |

Activar Windows Ir a Configuración de PC para activar Windows

#### Figura 17: Recarga de energía – Diario de energía

Después de 7 días, generalmente puede evaluar las actividades registradas al presionar el botón "Evaluar" (ver Figura 18) para simplemente evaluar estas categorías de actividad (debe hacer, las actividades de relajación activa y pasiva) en función de su percepción personal.

| Diar          | io de energía                                                                                                    | ×               |
|---------------|----------------------------------------------------------------------------------------------------|-----------------|
| En lo<br>hace | os últimos días ha controlado sus actividades, en cuanto a la relajación pasiva, relajación activa, el s<br>r'        | ueño y 'debe    |
| Cuar<br>¿Que  | ndo nos fijamos en las actividades, y la cantidad de 'activa la relajación', 'pasiva relajación', 'debe ha<br>é nota? | cer' y 'sueño'. |
| Gene          | eralmente, <b>cosas que hacer</b>                                                                                     |                 |
|               | son mis principales actividades durante la semana                                                                     | ~               |
| Gene          | eralmente, <b>relajación pasiva</b> es                                                                                |                 |
|               | no está presente (casi) cada día/ lo suficientemente                                                                  | ~               |
|               |                                                                                                    |                 |
| Gene          | eralmente, <b>relajación activa</b> es                                                                                |                 |

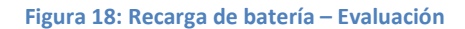

En el paso final (Feedback, Figura 19), la recarga de batería POWER2DM proporciona algunos comentarios con sugerencias basadas en su evaluación personal.

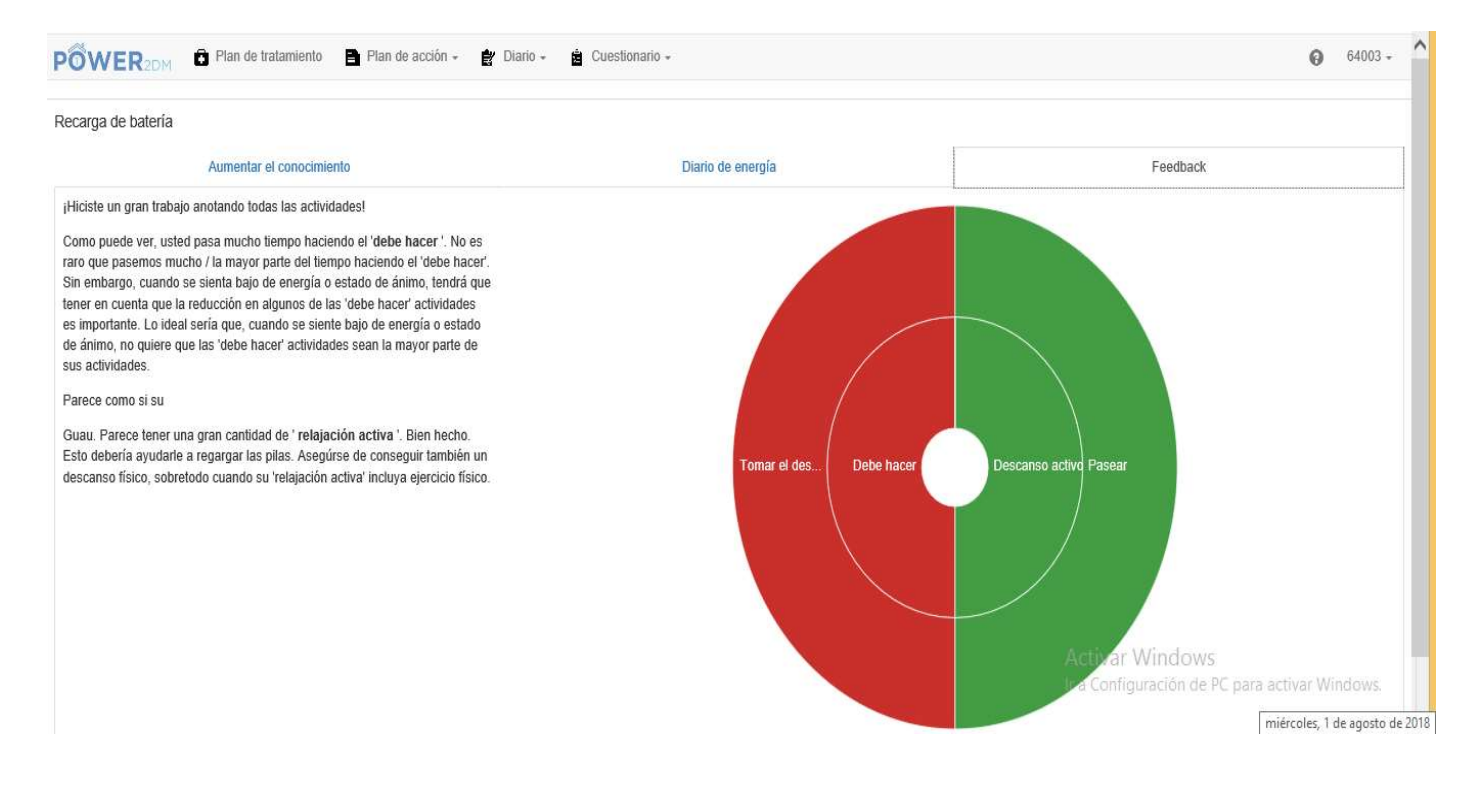

Figura 19: Recarga de batería – Feedback

# 5.6. Brújula emocional

Las personas con diabetes se enfrentan con la dificultad de integrar dicha diabetes a sus vidas diarias. Sus metas personales en la vida diaria (cuidar de la familia, trabajo, deportes, tiempo de ocio) pueden entrar en conflicto con el automanejo de la diabetes. Puede parecer que deben elegir constantemente entre sus objetivos personales y sus objetivos referentes a la salud.

La brújula de emociones le ayudá a examinar que es importante en su vida y de que manera se relaciona con la diabetes. Esta brújula le guia a través de un proceso con diferentes pasos para encontrar cómo integrar la diabetes en su vida diaria de una manera positiva mientras hace aquellas cosas que considera importantes. Los ejercicios le invitan a pensar sobre las siguientes preguntas referentes a uno o varios aspectos de su vida (ver figura 20):

¿Cómo le gustaría que fuese su vida con diabetes si pudiese elegir como manejarla sin ninguna limitación?

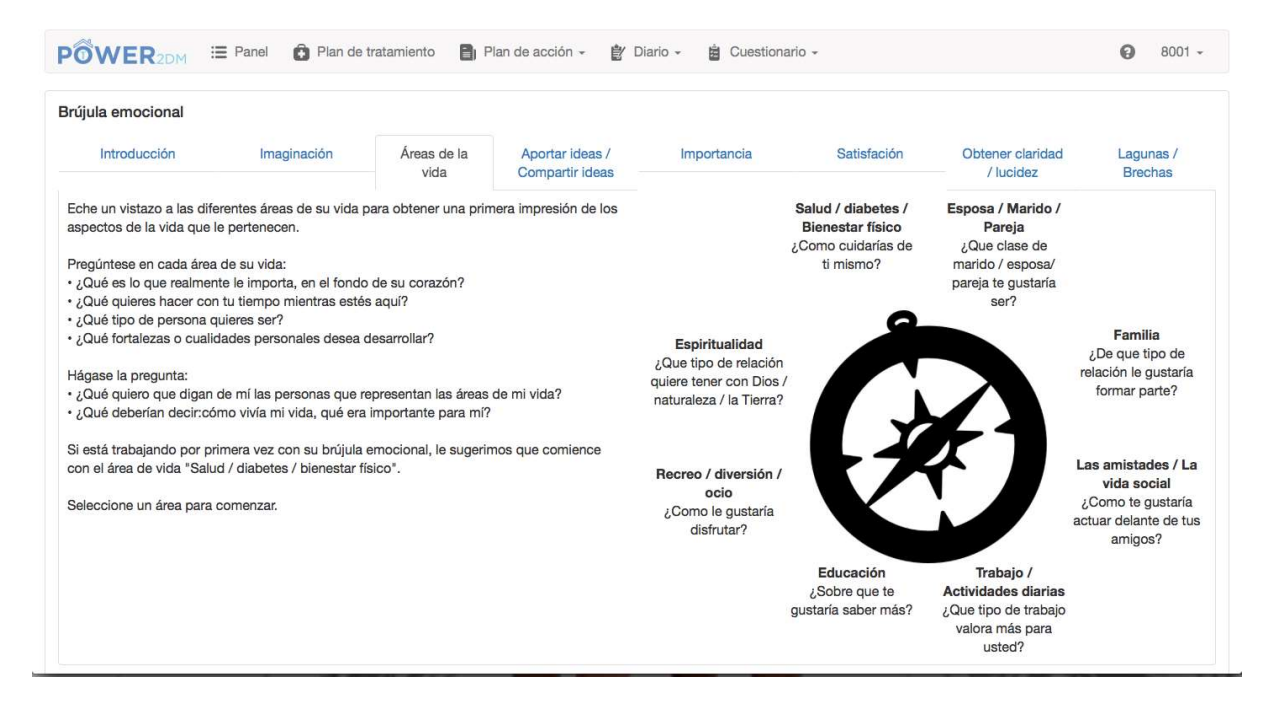

Después, seleccione una de las áreas de "vida" y piense qué es importante para usted en esta área (ver figura 21). Este paso se compone de dos partes. Primero puede hacer una lluvia de ideas. Cuando haya escrito todas sus ideas puede resumirlas en una Palabra Clave. Necesitará esta Palabra Clave en los siguientes pasos de los "consejos de relajación".

No es necesario trabajar todas las áreas de vida. Empiece con una, como por ejemplo salud/diabetes/bienestar físico. Puede volver más tarde para trabajar en otras áreas o para actualizar una que ya ha empezado a trabajar.

| rújula emocional                                                                                                    |                                                                                                    |                                                                                                    |                                                                                                    |                                                                                                    |                                                                                                    |                                                                                            |                      |
|----------------------------------------------------------------------------------------------------|----------------------------------------------------------------------------------------------------|----------------------------------------------------------------------------------------------------|----------------------------------------------------------------------------------------------------|----------------------------------------------------------------------------------------------------|----------------------------------------------------------------------------------------------------|--------------------------------------------------------------------------------------------|----------------------|
| Introducción                                                                                                    | Imaginación                                                                                                    | Áreas de la vida                                                                                                    | Aportar ideas /<br>Compartir ideas                                                                                                    | Importancia                                                                                                    | Satisfación                                                                                               | Obtener claridad<br>/ lucidez                                                              | Lagunas /<br>Brechas |
| Áreas de la vida                                                                                                    | Salud / diabetes / E                                                                                                    | Bienestar físico                                                                                                    |                                                                                                    |                                                                                                    |                                                                                                    |                                                                                            |                      |
| sto se refiere a su diabet                                                                                                    | es, ejercicio, nutrición, r<br>le tiene una actitud relaja                                                                                                    | riesgo para la salud, l<br>ada sobre su salud y                                                                                                    | factores y áreas de crecim<br>que siempre vivió su vida                                                                                               | iiento personal (por ejemj<br>1 al máximo, aunque no s                                                             | olo, espiritualidad, crea<br>iempre de la forma más                                                       | tividad), etc.<br>aludable?                                                                |                      |
| sto se refiere a su diabeti<br>¿Le gustaría que diga qu<br>¿Qué le gustaría que dije<br>¿Cuáles son sus valores<br>¿Cómo desea cuidar su su<br>¿Cómo desea cuidar su su<br>¿Cómo desea cuidar su su<br>¿Porque es esto importan<br>sténgase ahora, piénselo<br>so es importante para mí | es, ejercicio, nutrición, r<br>le tiene una actitud relaj<br>ran acerca de cómo hiz<br>relacionados con el mai<br>salud, con respecto al s<br>nte?<br>o y escriba lo que le gus<br>i:  | riesgo para la salud, l<br>ada sobre su salud y<br>to su cuidado de la d<br>ntenimiento de su bi<br>sueño, la dieta, el ejer<br>staría que dijera. Recu | factores y áreas de crecim<br>que siempre vivió su vida<br>iabetes?<br>anestar físico?<br>rcicio, la insulina / medica<br>uerde, esto es lo que le gu | ilento personal (por ejem)<br>La Imáximo, aunque no s<br>mentos, el control de azú<br>Istaría que dijera en su cu  | olo, espiritualidad, crea<br>empre de la forma más<br>car en la sangre, el taba<br>impleaños 99, no neces | tividad), etc.<br>s aludable?<br>aquismo, el alcohol, etc.?<br>sariamente lo que dirían er | n este momento.      |
| sto se refiere a su diabeti<br>¿Le gustaría que diga qu<br>¿Qué le gustaría que dige<br>¿Cuáles son sus valores<br>¿Cômo desea cuidar su i<br>¿Porque es esto importai<br>leténgase ahora, piénselo<br>so es importante para mí                                                         | es, ejercicio, nutrición, r<br>le tiene una actitud relaj;<br>ran acerca de cómo hiz<br>relacionados con el mar<br>salud, con respecto al s<br>nte?<br>o y escriba lo que le gus<br>f: | riesgo para la salud,<br>iada sobre su salud y<br>co su cuidado de la d<br>ntenimiento de su bi-<br>sueño, la dieta, el ejer<br>staría que dijera. Recc | factores y áreas de crecim<br>que siempre vivió su vida<br>labetes?<br>anestar físico?<br>cicio, la insulina / medica<br>uerde, esto es lo que le gu  | ilento personal (por ejem)<br>a al máximo, aunque no s<br>mentos, el control de azú<br>istaría que dijera en su cu | olo, espiritualidad, crea<br>empre de la forma más<br>car en la sangre, el tabi<br>impleaños 99, no nece  | tividad), etc.<br>3 aludable?<br>aquismo, el alcohol, etc.?<br>sariamente lo que dirían er | n este momento.      |

1. En los siguientes pasos evaluará lo importantes que son estas frases clave para usted (ver figura 22) y cómo de contento está con ellas (ver figura 23).

| OWER2DM                     | E Panel 🔒 Plan de         | tratamiento 🔋 P  | lan de acción 👻 👔 Di               | iario - 📋 Cuestional | io -        |                               | 8001                 |
|-----------------------------|---------------------------|------------------|------------------------------------|----------------------|-------------|-------------------------------|----------------------|
| rújula emocional            |                           |                  |                                    |                      |             |                               |                      |
| Introducción                | Imaginación               | Áreas de la vida | Aportar ideas /<br>Compartir ideas | Importancia          | Satisfación | Obtener claridad<br>/ lucidez | Lagunas /<br>Brechas |
| /lire sus frases clave y ev | value la importancia para | usted            |                                    |                      |             |                               |                      |
| in datos                    |                           |                  |                                    |                      |             |                               |                      |
| Guardar                     |                           |                  |                                    |                      |             |                               |                      |
| Guardar                     |                           |                  |                                    |                      |             |                               |                      |

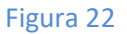

| Introducción | Imaginación | Áreas de la vida    | Aportar ideas /<br>Compartir ideas | Importancia | Satisfación | Obtener claridad<br>/ lucidez | Lagunas /<br>Brechas |
|--------------|-------------|---------------------|------------------------------------|-------------|-------------|-------------------------------|----------------------|
|              | Imaginación | Áreas de la<br>vida | Aportar ideas /<br>Compartir ideas | Importancia | Satisfación | Obtener claridad<br>/ lucidez | Lagunas /<br>Brechas |

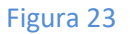

El paso "obtener claridad/lucidez" le da una vista gráfica sobre cómo ha evaluado usted la importancia y su grado de satisfacción de sus frases clave (ver figura 24).

| rújula emocional                                                                                                    |                                                                                                    |                  |                                    |             |             |                               |                      |
|----------------------------------------------------------------------------------------------------|----------------------------------------------------------------------------------------------------|------------------|------------------------------------|-------------|-------------|-------------------------------|----------------------|
| Introducción                                                                                                    | Imaginación                                                                                                    | Áreas de la vida | Aportar ideas /<br>Compartir ideas | Importancia | Satisfación | Obtener claridad<br>/ lucidez | Lagunas /<br>Brechas |
| diagrama de araña visua<br>cuentra hoy en día para<br>le son más importantes p<br>n aumento de la satisfacc<br>ás cerca del borde del di<br>le está viviendo plename<br>lores.<br>n aumento de importanci<br>ás cercana al borde del c<br>gnifica que está muy lejoir<br>minos de vivi senún sus | liiza dónde se<br>aquellos valores<br>para usted.<br>ción (contento<br>agrama) significa<br>nte según sus<br>a (importancia<br>liagrama)<br>s de la marca en<br>a valores |                  | Sin da                             | los         |             | Importancia<br>Satisfación    |                      |

#### Figura 24

En el último paso (ver figura 25), la brújula de emociones presenta una vista sobre aquellas frases clave con contenido más y menos importante. Estas lagunas/brechas pueden indicarle las barreras que le obstaculizan para vivir los sus valores.

| rújula emocional                       |                         |                       |                                               |             |             |                               |                      |
|----------------------------------------|-------------------------|-----------------------|-----------------------------------------------|-------------|-------------|-------------------------------|----------------------|
| Introducción                           | Imaginación             | Áreas de la           | Aportar ideas /<br>Compartir ideas            | Importancia | Satisfación | Obtener claridad<br>/ lucidez | Lagunas /<br>Brechas |
|                                        |                         | Trace                 | A CONTRACTOR AND A CONTRACTOR OF A CONTRACTOR |             |             |                               |                      |
| Se detectaron las siguier              | tes brechas que indican | una satisfacción de n | nenor importancia o relev                     | ancia.      |             |                               |                      |
| Se detectaron las siguier<br>Sin datos | tes brechas que indican | una satisfacción de n | nenor importancia o relev                     | rancia.     |             |                               |                      |
| ie detectaron las siguier<br>iin datos | tes brechas que indican | una satisfacción de n | nenor importancia o relev                     | ancia.      |             |                               |                      |

Figura 25

#### 5.7 Consejos de relajación

Los consejos de relajación ayudan a proporcionarle sus propios consejos personales en situaciones estresantes. Debe revisar y / o expandir esta lista de acuerdo con sus preferencias.

| PÔWER <sub>2DM</sub> De lan de tratamiento Plan de acción - 🛊 Diario - 🛓 Cuestionario -                                                                      | <b>6</b> 4003 -                                      |
|----------------------------------------------------------------------------------------------------|------------------------------------------------------|
| Consejos de relajación pueden servir como base para posibles actividades de relajación durante épocas de estrés. Estos consejos pueden ser ajustados y exter | ndidos a sus preferencias personales.                |
| Consejos de relación                                                                                                    |                                                      |
| + Añadir ↓ Restaurar los valores por defecto                                                                                                    |                                                      |
| Consejo                                                                                                    | Grado de relajación                                  |
| Ejercicio o caminar                                                                                                    | Muy alto                                             |
| Escuchar música                                                                                                    | Muy alto                                             |
| Leer algo                                                                                                    | Muy alto                                             |
| Pasar tiempo con amigos o familiares                                                                                                    | Muy alto                                             |
| Rezar                                                                                                    | Muy alto                                             |
| Echarse una siesta                                                                                                    | Alto                                                 |
| Ver televisión o películas                                                                                                    | Alto                                                 |
| Comer algo                                                                                                    | Medio                                                |
| Ir a la iglesia o servicio religioso                                                                                                    | Medio                                                |
| Jugar a videojuegos o navegar por Internet                                                                                                    | Medio Activar Windows                                |
| Practicar algún hobby                                                                                                    | Medio Ir a Configuración de PC para activar Windows. |
| Ir de compras                                                                                                    | Bajo                                                 |

Figura 20: Consejos de relajación – lista de consejos

Haga clic en "+ Agregar" para agregar nuevos consejos de relajación. Haga clic en un consejo existente en la tabla para abrir una ventana (consulte la Figura 21) donde puede editar o eliminar la sugerencia respectiva. Los campos requeridos para la entrada están marcados con "\*", agregar o editar debe ser confirmado con "Guardar".

| Consejo *             | Escuchar musica |  |
|-----------------------|-----------------|--|
| Grado de relajación * | Medio           |  |

Figura 21 Consejos de relajación – Añadir consejos personales

# 6. Diarios

Sus diarios enumeran todos los valores que ha registrado. En detalle, se pueden recopilar los siguientes elementos:

- Glucosa en sangre
- Presión arterial
- Comentario
- Ejercicio
- Comida
- Problema
- Sueño
- Estrés
- Peso
- Diario bien hecho

Al elegir una categoría (por ejemplo, Glucosa en sangre, Ejercicio), el sistema enumera todas las entradas almacenadas de esta categoría de diario en particular (consulte la Figura 22 para Ejercicio). También es posible agregar una nueva entrada de diario haciendo clic en el botón "+ Agregar". Cualquiera de las entradas de diario enumeradas también se puede editar / eliminar haciendo clic en la fila correspondiente.

| POWER2DM         | Plan de tratamiento 🛛 📳 P | lan de acción 👻 🎒 Dia | ario 👻 🚊 Cues | stionario <del>-</del> |            | <b>6</b> 4003 - |
|------------------|---------------------------|-----------------------|---------------|------------------------|------------|-----------------|
| Ejercicio        |                           |                       |               |                        |            | O Mes           |
| Fecha de inicio  | Duración (min)            | Categoria             | Dónde         | Intensidad             | Comentario | Dispositivo     |
| 2018-07-18 11:49 | 45                        | Jogging               | ie.           | Leve                   | -          |                 |

PSMSS version: 2.4.4 | Marmotta version: 3.4.0-SNAPSHOT

#### Figura 22: Diario - Ejercicio

#### Agregar una nueva entrada de diario

La adición de nuevas entradas de diario se realiza en un formulario separado que proporciona campos de entrada relevantes. Algunos de los campos de entrada son opcionales, algunos obligatorios. Estos

últimos están marcados con una estrella "\*" (ver Figura 23). Cuando se proporcionan todos los campos obligatorios, es posible almacenar la entrada del diario presionando el botón "Guardar".

| Fecha de inicio * | 2018-08-01 12:01 |     |
|-------------------|------------------|-----|
| Duración *        | 20               | min |
| Categoría         | Natación         | V   |
| Dónde             | En el gimnasio   | V   |
| Intensidad *      | Moderado         | V   |
| Comentario        |                  |     |

Figura 23: Formulario de entrada al diario - Ejercicio

Los siguientes tipos de datos pueden ocurrir durante la entrada:

.

• Fecha: puede ingresar la fecha manualmente en el formato DD.MM.AAAA.HH: mm o use el widget que se abre debajo de la ventana de entrada. Al hacer clic en el icono del reloj o calendario, puede alternar entre la selección de fecha y hora (consulte la Figura 24).

| agosto 2018         >         20           Iu         ma         mi         ju         vi         sá         do           30         31         1         2         3         4         5           6         7         8         9         10         11         12 | mir                                                                                                    |
|----------------------------------------------------------------------------------------------------|----------------------------------------------------------------------------------------------------|
| Iu         ma         mi         ju         vi         sá         do         20           30         31         1         2         3         4         5           6         7         8         9         10         11         12                                 |                                                                                                    |
| 30 31 1 2 3 4 5<br>6 7 8 9 10 11 12 Natación                                                                                                    |                                                                                                    |
| 6 7 8 9 10 11 12 Natación                                                                                                    | Lange Contract of Contract of |
|                                                                                                    | >                                                                                                    |
| 13 14 15 16 17 18 19                                                                                                    |                                                                                                    |
| 20 21 22 23 24 25 26 En el gimnasio                                                                                                    | ~                                                                                                    |
| 27 28 29 30 31 1 2                                                                                                    |                                                                                                    |
| 3 4 5 6 7 8 9 Moderado                                                                                                    | ~                                                                                                    |
| 0                                                                                                    |                                                                                                    |
| Contontanto                                                                                                    |                                                                                                    |

Figura 24: Insertar Datos

• <u>Numero</u>: Puede especificar el número entero o decimal (separados por una coma o punto). La unidad esperada se indica a la derecha (consulte la Figura 25).

| Duración * | 20 | min |
|------------|----|-----|
|            |    |     |

#### Figura 25: Insertar un número

• <u>Texto</u>: Puede ingresar un texto libre. Al arrastrar el ancla en el borde inferior derecho, puede ajustar el tamaño de la ventana de entrada (consulte la Figura 26).

| Comentario | Intentar Nadar todo el verano |
|------------|-------------------------------|
|            |                               |

Figura 26: Insertar un texto

• <u>Selección</u>: Puede seleccionar una de las opciones predefinidas (consulte la Figura 27).

| eallysomethingelse - P 🔸 Wikispaces by TES | 6 - Isa<br>Bailar<br>Baloncosto                      |          |          |           |
|--------------------------------------------|------------------------------------------------------|----------|----------|-----------|
| Ejercicio                                  | Caminar<br>Ciclismo<br>Ciclismo de montaña<br>Correr |          |          |           |
| Fecha de inicio *                          | Equitación<br>Esquí                                  |          |          |           |
| Duración *                                 | Fútbol<br>Jardinería                                 |          |          |           |
| Categoría                                  | Natación<br>Navegación<br>Pasar la aspiradora        |          |          |           |
| Dónde                                      | Pintura<br>Planchar<br>Senderismo                    |          |          |           |
| Intensidad *                               | Snowboard<br>Surf<br>Tenis                           |          |          |           |
| Comentario                                 | Volebol<br>Windsurf<br>Yoga<br>Otro                  |          |          |           |
| * Campo obligatorio                        | Ļ                                                    | Cancelar | × Borrar | 🖋 Guardar |

Figura 27: Seleccionar de opciones predefinidas

• <u>Selecciones Multiples:</u> Puede seleccionar varios elementos marcando las casillas de verificación. Las opciones se pueden enumerar para mayor claridad en una ventana de entrada separada (vea Figura 28). En este caso, la selección se muestra a la derecha, al hacer click en

"agregar xyz", se abre la segunda ventana de entrada y al hacer click en "eliminar" se puede vaciar toda la lista (ver Figura29).

| Añadir problema                            |
|--------------------------------------------|
|                                            |
| Calambres musculares                       |
|                                            |
| □ Depresión                                |
| □ Disfunción sexual                        |
| Dolor abdominal                            |
| □ Dolor de espalda                         |
| □ Dolor de garganta                        |
| □ Dolor de piernas                         |
| Dolor mandibular                           |
| ☑ Dolores de cabeza                        |
| 🗆 Fatiga / abulia                          |
| Hambre                                     |
| Heridas de lenta cicatrización en los pies |
| □ Incontinencia urinaria                   |
| □ Indigestiones                            |
| Moree                                      |

#### Figura 28: Selección Multiple – selecciona una opción

| Problema *          | <ul> <li>Añadir problema</li> <li>Borrar</li> </ul> | Dolore   | s de cabeza | < >       |
|---------------------|-----------------------------------------------------|----------|-------------|-----------|
| Comentario          |                                                     |          |             |           |
| * Campo obligatorio |                                                     | Cancelar | × Borrar    | 🗸 Guardar |

Figura29: Selection Multiple – Dos pasos

# 7. Información ("?")

Al hacer clic en el símbolo de información "?" Se proporciona más información. Le recomendamos encarecidamente que lea detenidamente este material para adquirir conocimientos sobre la diabetes y los desafíos que enfrenta la diabetes.

### 7.1. EMPOWER Material de Información

Cuando elija la opción Materiales de información haciendo clic en "Material de información de POWER2DM", se le redirigirá al sitio de información de POWER2DM público (consulte la Figura 30). Aquí puede encontrar respuestas a muchas preguntas, desde diabetes hasta consejos útiles sobre cómo manejar la diabetes en el día a día.

| SOBRE DIABETES AUTOCONTROL EXPERIMENTANDO DIABETES ENL                                                                                                    | ACES                       |
|----------------------------------------------------------------------------------------------------|----------------------------|
| SOBRE                                                                                                    | English Nederlands Español |
| POWER2DM (apoyo predictivo basado en modelos para el empoderamiento del paciente diabético) es un                                                                                                    | BUSCAR                     |
| proyecto del Horizonte 2020 financiado por la UE (ref. H2020-PHC-689444). El objetivo principal de<br>POWER2DM es desarrollar y validar un sistema de soporte de autogestión personalizado para pacientes<br>con diabetes tipo 1 y tipo 2 que combine e integre: | Search                     |
| <ul> <li>Un sistema de apoyo a la decisión basado en los principales modelos predictivos personalizados<br/>europeos para la diabetes interconectados con modelos predictivos de computadora.</li> </ul>                                                         | TAGS<br>HBA1C INVECTARSE   |
| <ul> <li>Un e-coaching electrónico basada en Teorías del Cambio de Conducta</li> <li>Procesamiento e interpretación de datos personales en tiempo real.</li> </ul>                                                                                               |                            |
| Más información sobre POWER2DM aquí.                                                                                                    |                            |
| Esta web es parte del proyecto POWER2DM y contiene información útil para pacientes con diabetes                                                                                                    |                            |
| EDIT                                                                                                    | Activar Windows            |

Figura 30: POWER2DM Material de Información

Activar Windows Ir a Configuración de PC para

El material de información comprende las siguientes categorías

• Acerca de - la página de inicio del material de información. También hay una lista de etiquetas más populares que enlazan a artículos relacionados.

- Diabetes: información general sobre diabetes, tratamientos y mediciones
- Gestión: información sobre nutrición y ejercicios

• Experimentar artículos sobre la diabetes sobre cómo controlar sus emociones, sobre la vida cotidiana con diabetes, cómo lidiar con los signos de problemas y qué hacer en caso de tener diabetes.

• Foros de pacientes: foros públicos establecidos para pacientes.

### 7.2. Manuel de Usuario

En esta página encontrará el manual de usuario que está leyendo. Si su navegador puede abrir archivos PDF, el documento se mostrará directamente; de lo contrario, puede descargarlo haciendo clic en "Descargar".

# 8. Opciones de Usuario

### 8.1. Perfil

El perfil (ver figura 31) se utiliza para mostrar su información personal. Incluye su nombre de usuario, su género, su dirección de correo electrónico, su fecha de nacimiento, su tipo de diabetes, su altura y si está fumando. Dependiendo de sus respuestas, se seleccionarán los consejos apropiados en la fase de Revisión. Los datos de perfil normalmente se recopilan durante el registro de su paciente POWER2DM y no se pueden editar aquí.

|                     | e tratamiento 📲 Plan de acción 👻 😭 Diario | - 🛓 Cuestionario -                         | 0            | 64003 +     |
|---------------------|-------------------------------------------|--------------------------------------------|--------------|-------------|
| Perfil              |                                           |                                            |              |             |
| Nombre de usuario   | 64003                                     |                                            |              |             |
| Género              |                                           |                                            |              |             |
| Email               |                                           |                                            |              |             |
| Fecha de nacimiento |                                           |                                            |              |             |
| Diabetes tipo       |                                           |                                            |              | ~           |
| Altura              | 163                                       |                                            |              | cm          |
| ¿Fuma?              | No                                        | Activar Windows<br>Ir a Configuración de P | C para activ | ar Windows. |

#### Figurea31: Perfil de Usuario

### 8.2. Ajustes

En la Configuración (Figura 32), puede realizar diversos ajustes relacionados con la visualización de su interfaz web POWER2DM, por ejemplo, su preferencia de idioma.

Puede configurar los siguientes elementos:

• Idioma: posibles idiomas son inglés, alemán, holandés y español.

• Primer día de la semana: puede insertar el día de la semana con el que su calendario debe comenzar.

- Elementos del escritorio: puede indicar qué elementos se deben presentar en su panel.
- Límite hipo: Indica el límite de un nivel bajo de glucosa en sangre (hipoglucemia).
- Límite hiper: indica el límite de un nivel alto de glucosa en sangre (hiperglucemia).

- Unidad de glucosa en sangre: La glucosa en sangre puede medirse en mg/dl (miligramos por decilitro) o en mmol/L (milimoles por litro).
- Unidad de comida: Las unidades posibles son gCHO (gramos de carbohidratos) y BU (unidades de pan).

• Sugerencias: puede elegir maximizar o minimizar las sugerencias para los diferentes elementos del menú. En caso de que elija "Minimizar", puede alternar esas sugerencias haciendo clic en el ícono "i" en la barra de menú.

• Animaciones: puede indicar si varios elementos interactivos de la interfaz de usuario (por ejemplo, barras de progreso, gráficos) se deben animar o mostrar sin demora. Elegir "Off" puede mejorar el rendimiento en dispositivos móviles.

Los cambios deben confirmarse haciendo clic en "Guardar".

| POWER2DM Plan de t             | atamiento 📑 Plan de acción 🗸 🖨 Diario 🖌 🛔 Cuestionario 🚽    | Θ                                               | 64003 - |
|--------------------------------|-------------------------------------------------------------|-------------------------------------------------|---------|
| Ajustes                        |                                                             |                                                 |         |
| Idioma                         | Español                                                     |                                                 | ~       |
| Primer día de la semana        |                                                             |                                                 | ~       |
| Elementos del panel            | <ul><li>☑ Próximas actividades</li><li>☑ Gráficos</li></ul> |                                                 | Ç       |
| Probabilidad de hipoglucemias  | 70                                                          |                                                 | mg/dl   |
| Probabilidad de hiperglucemias | 180                                                         |                                                 | mg/dl   |
| Glucosa en sangre Unit         | mg/dl                                                       |                                                 | ~       |
| Comida Unit                    | gCHO Act                                                    | ivar Windows<br>Configuración de PC para activa | r Windo |

Figura 32: Ajustes de usuario

### 8.3. Terminar sesión

Puede cerrar la sesión seleccionando el elemento "Cerrar sesión" del submenú.